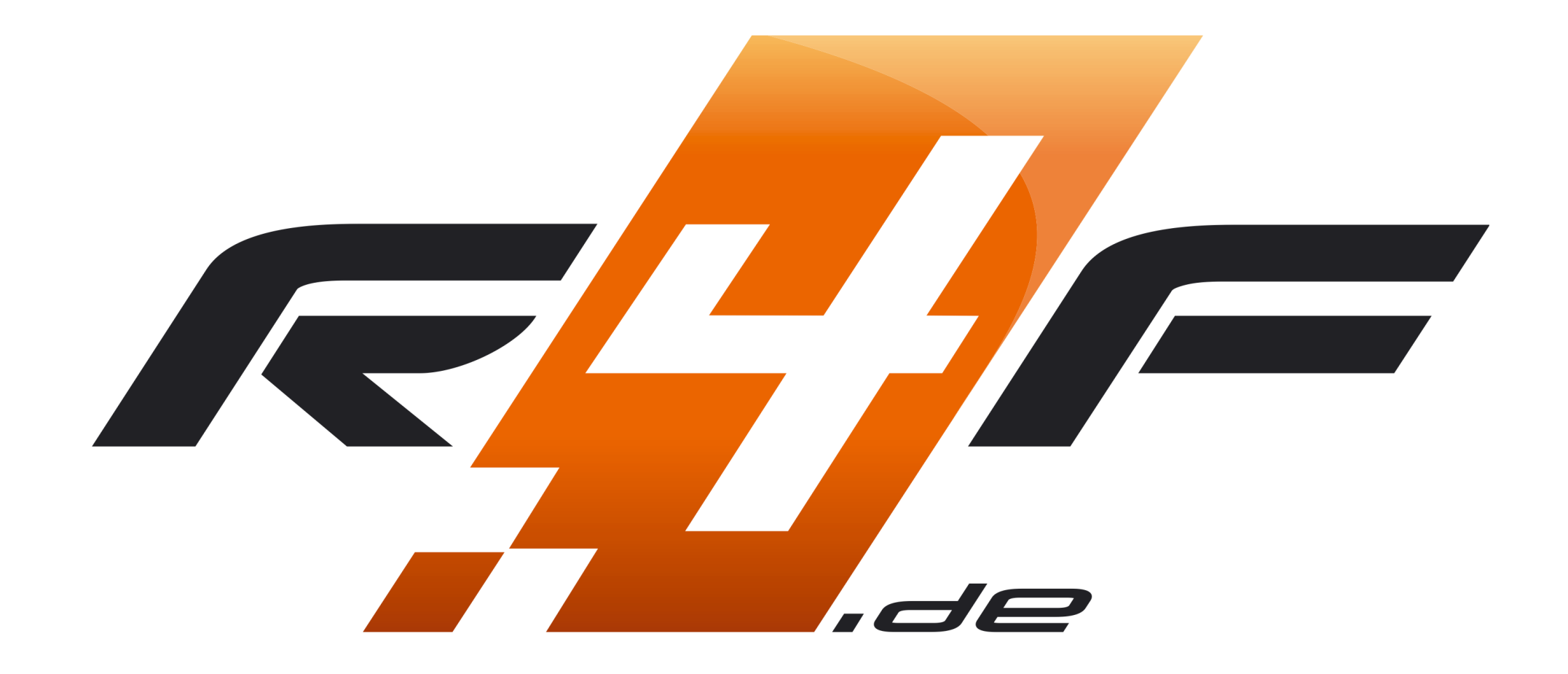

## Racing4fun.de / RaceDesk Light Usermanual

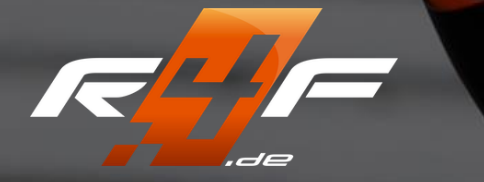

## Bedienungsanleitung

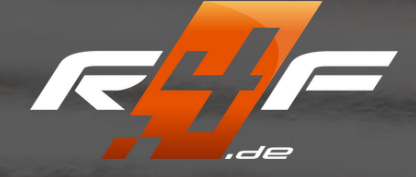

The following describes how events can be entered and organizer information stored.

You can go directly to the organizer area by entering: <u>racedeck.racing4fun.de</u> or as described on the next page via the main page <u>racing4fun.de</u>.

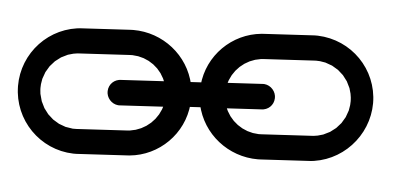

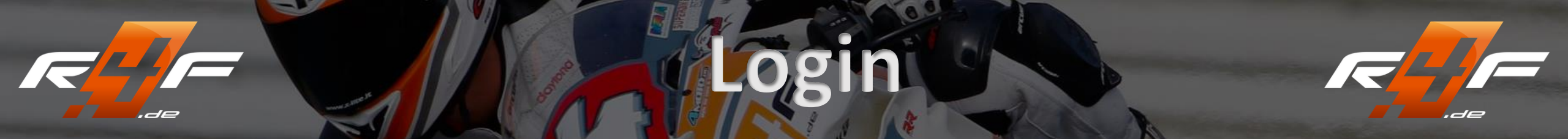

From now on, it is no longer absolutely necessary to be logged in to racing4fun.de in order to maintain your organizer data and dates.

If you are not logged in to racing4fun.de, please click on "Organizer Login" in the "Login" menu:

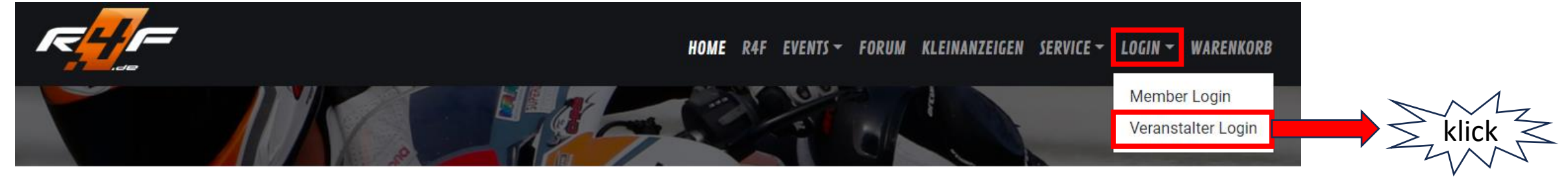

If you are logged in to racing4fun.de, please click on "RaceDesk" in the "My R4F" menu:

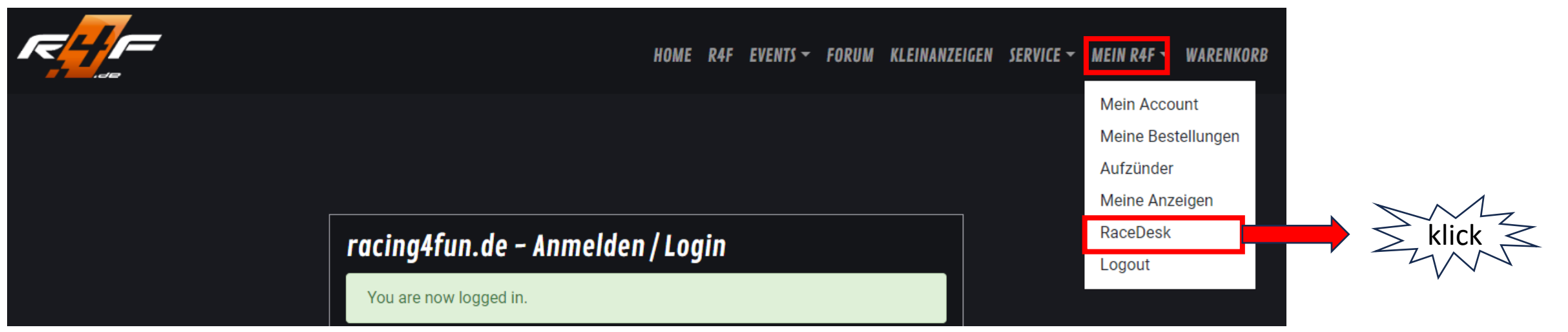

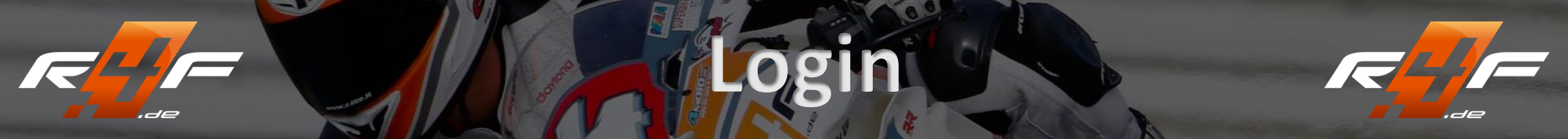

Please log in to the RaceDesk login page with the login data sent to you:

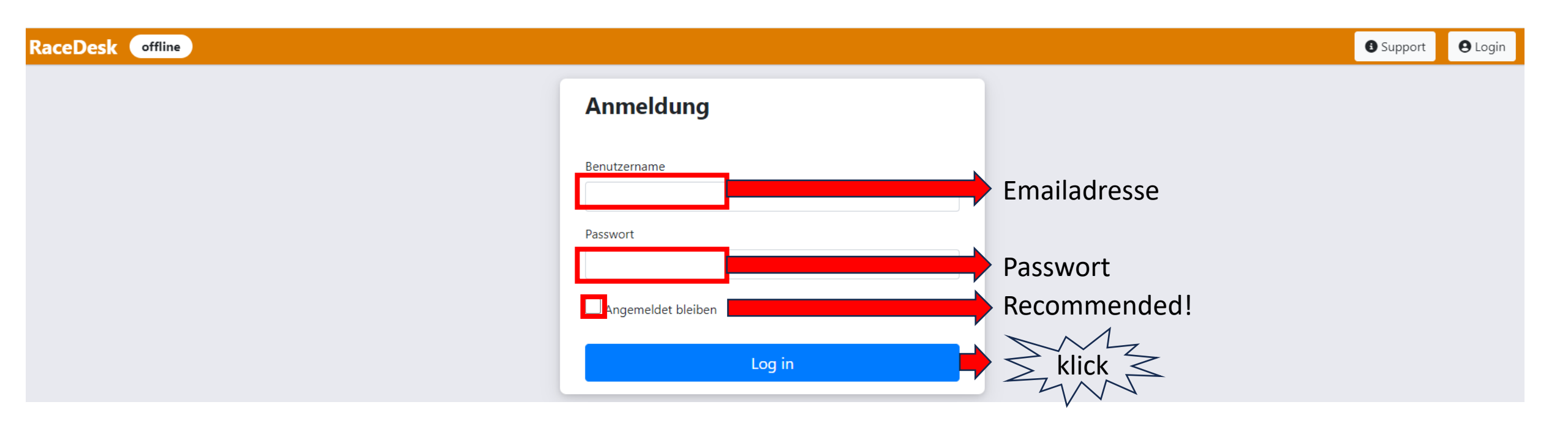

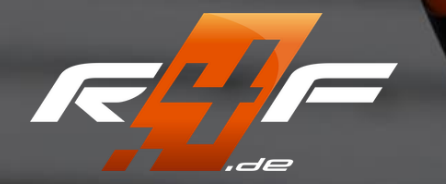

RaceDesk LIGHT online

r=<u>-</u>---

Kontrollzentrum

Veranstalter

Rennstrecke

Event

•

## Kontrollzentrum

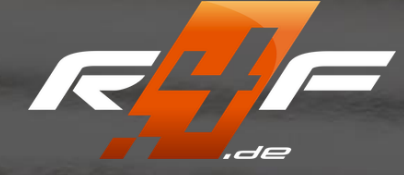

After logging in, you will land in the "Control Center".

Kontrollzentrum

We recommend changing your login password as a first step.

Click on the symbol at the top right and then on "Einstellungen".

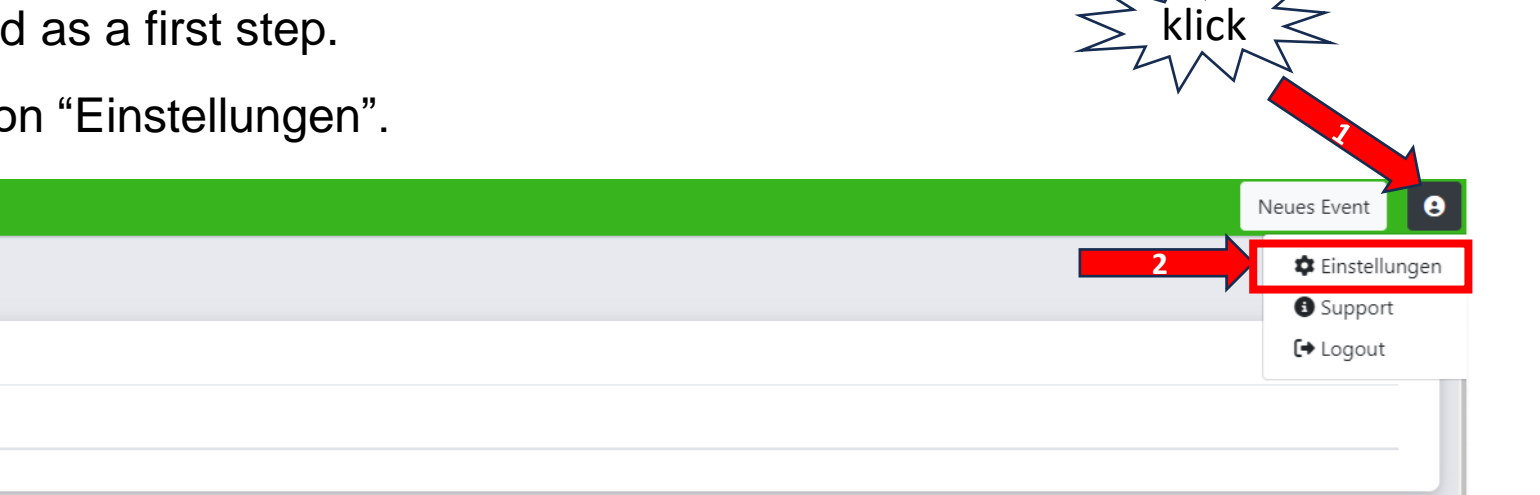

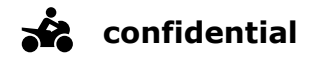

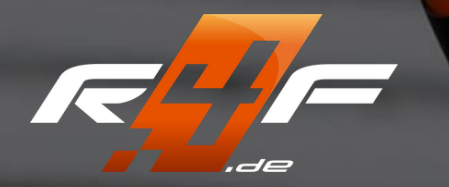

Kontoeinstellungen

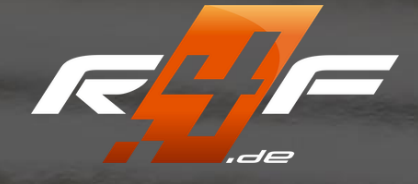

Please enter your e-mail address, the old password and the new password (twice).

Here you also have the possibility to set the language.

| RaceDesk LIGHT      | online                | Neues Event                | 9 |
|---------------------|-----------------------|----------------------------|---|
| <b>R</b>            | Einstellungen         |                            |   |
| (1) Kontrollzentrum | Kontoeinstellungen    |                            | ٦ |
| Veranstalter        | Sprache:              |                            |   |
| Event               | Deutsch (DE)          | Drop-Down                  |   |
| Rennstrecke         |                       |                            | = |
| Statistik           | Passworteinstellungen |                            |   |
| Statistic           | Benutzername:         | Altes Passwort             |   |
| Fahrer              | Enter Email           | Enter old Passwort         |   |
| Eventzusatz         | Neues Passwort        | Neues Passwort wiederholen |   |
| Buchung             | Enter new passwort    | Enter new passwort         |   |
| Versicherung        |                       |                            |   |
|                     |                       |                            |   |

Then click on the "Speichern" button at the bottom right

Speichern

## Organizer

section. This data will be published on racing4fun.de after

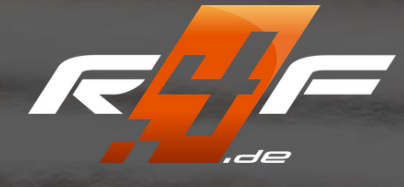

You can change your information in the Granizer klicking Save within a very short time!

| Name                                             | Contact Person |                                           |
|--------------------------------------------------|----------------|-------------------------------------------|
|                                                  |                |                                           |
| Event Description                                |                |                                           |
| File ▼ Edit ▼ View ▼ Format ▼                    |                |                                           |
| <ul> <li>★ Formats ▼</li> <li>B I ≡ Ξ</li> </ul> |                |                                           |
| Free text !!!                                    |                |                                           |
|                                                  |                | Here you can adjust the text field to the |
| Mobile                                           | Phone          | desired size for better editing.          |
|                                                  |                |                                           |
| Street                                           | Number         |                                           |
|                                                  |                |                                           |

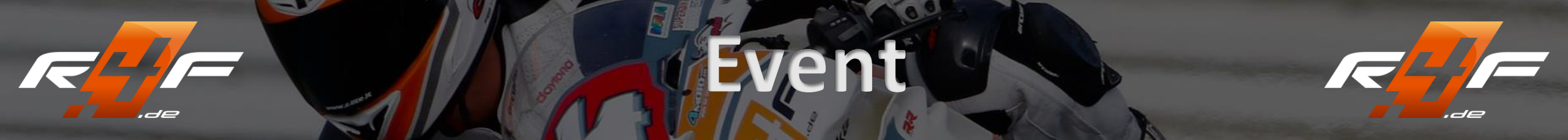

In the Event section you will see an overview of your events. Here you can edit your events or create new events.

#### Create new events::

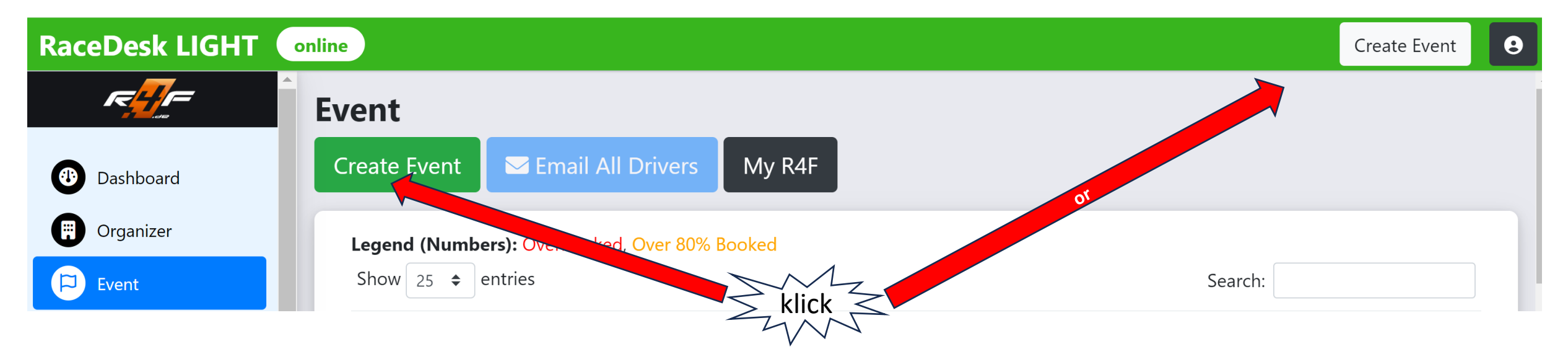

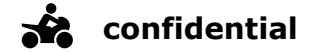

## Create an Event

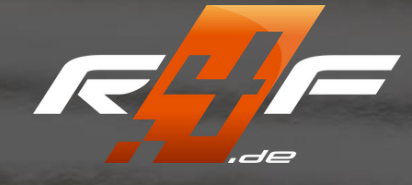

You can enter your event details here:

| reate Event                                                    | _                     |  |  |  |
|----------------------------------------------------------------|-----------------------|--|--|--|
| Label*                                                         |                       |  |  |  |
| Event title of your choice, which will appear on racing4fun.de |                       |  |  |  |
| Date - From*                                                   | Date - To*            |  |  |  |
| Start date of the event                                        | End date of the event |  |  |  |
| Track:*                                                        | Event Type:*          |  |  |  |
| Please Select                                                  | Please Select         |  |  |  |
| Drop Dowr                                                      | ו Drop Down           |  |  |  |

### **Create an Event**

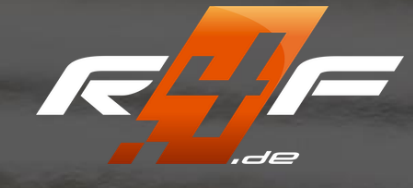

You can enter your event details here:

#### **R4F Website Data**

THE FOLLOWING INFORMATION IS NECESSARY FOR PRESENTATION AND BOOKING ON R4F

# Event Description File \* Edit \* View \* Format \* Formats \* B I E E E E Free text description of your event, which will be published on racing4fun.de.

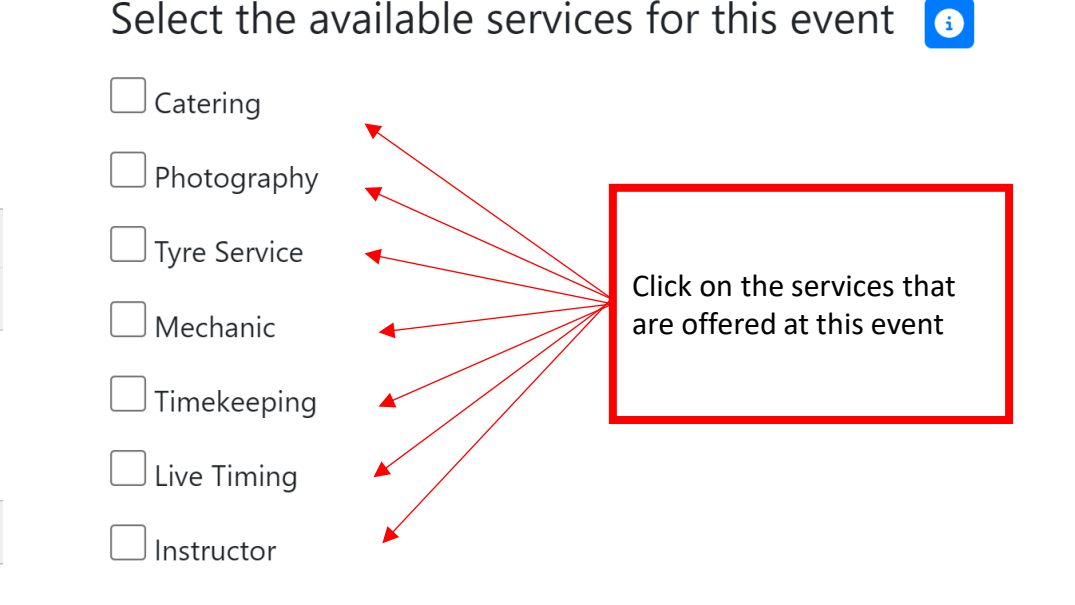

#### Save/publish:

If you are finished with the entry and want to publish the event on racing4fun.de, you have to check the box at the bottom right and then .

If you want to create the event but do not want to publish it yet (e.g. because the confirmation of the race track is missing), then leave the check mark and save (Publication possible at a later date!)

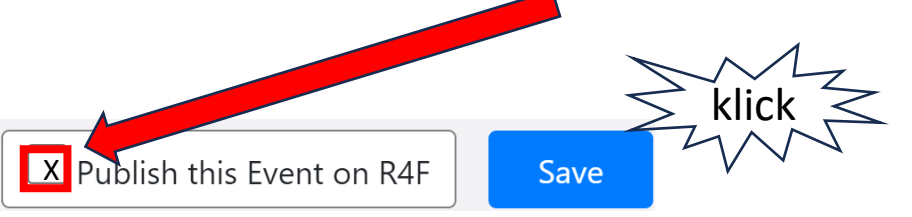

#### **confidential**

#### Status: September 2024

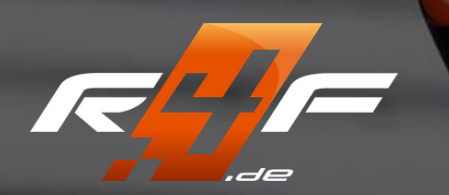

## **Edit the Event**

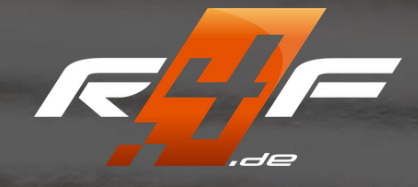

You can edit your events here:

| RaceDesk LIGHT 🤇      | online Neuronal de la constante de la constante de la constante de la constante de la constante de la constante | les Event |
|-----------------------|----------------------------------------------------------------------------------------------------|-----------|
| r= <mark>{]</mark> [= | Event                                                                                                    |           |
| Dashboard             | Create Event Email All Drivers My R4F                                                                           |           |
| 💮 Organizer           |                                                                                                    |           |
| Event                 | ID Name<br>Event 1                                                                                              | n         |
|                       | Event 2                                                                                                    | /         |
|                       | Event 3                                                                                                    | /         |

After clicking, you will be taken to the editing page as when creating a new event (page 11).

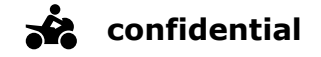

## Contact

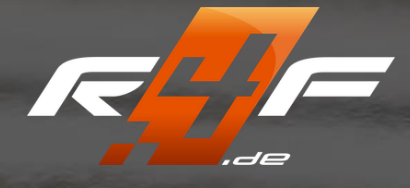

If you have any questions/problems or anything else, please send an e-mail to:

racedesk@racing4fun.de

Otherwise we recommend the FAQ section under "Support".

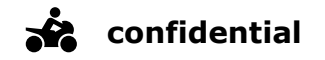